# 가축사육 제한구역 관리시스템 web 메뉴얼

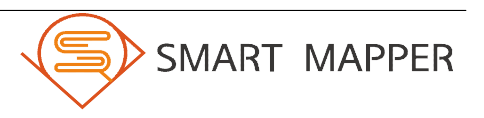

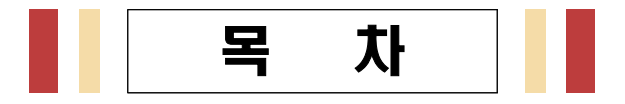

| I. 지도 기본기능 |  |
|------------|--|
| 가. 지도 기본기능 |  |

#### 

| Ш. | 시스템 주요기능                                |
|----|-----------------------------------------|
|    | 가. 업무 흐름도                               |
|    | . 그 · · · · · · · · · · · · · · · · · · |
|    | 다. 레이어 컨트롤 기능                           |
|    | 라. 자료다운 기능 ······                       |

 \* 참고사항 \*
 현재 가축사육 제한구역 관리시스템은 단순 시연용으로 각 지자체별 데이터를 자유롭게 업로드 하여 확인 할 수 있지만 시연용으로 많은 사용자가 사용하기 때문에 기능이 본 기능보다 한정되어 있다. 그러므로 메뉴얼을 보며 시연 시스템을 사용하시는 분들은 화면 설명 부분에 '시연용'이라고 명시되어있는 부분을 확인하고 추가로 같은 기능의 시스템의 기능이 어떻게 사용되는지도 함께 확 인 할 수 있다.

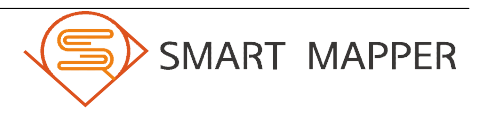

### 지도 기본기능

### 가. 지도 기본기능

| 시스템 명                                                                                              | 가축사육 제한구역 관리시스템                       | 업무영역       | 지도기능            |
|----------------------------------------------------------------------------------------------------|---------------------------------------|------------|-----------------|
| 화면 명                                                                                               | 지도 기본기능                               | PATH       | 지도기능            |
| <ul> <li>SMART L</li> <li>         ・ 本 344         ・ ゴー・・・         ・         ・         ・</li></ul> |                                       |            |                 |
|                                                                                                    | 화                                     | 면 설 명      |                 |
| [가축사육 제한-                                                                                          | 구역 관리시스템 (시연용)]                       |            |                 |
| 가축사육 제한구                                                                                           | <sup>1</sup> 역 관리시스템에는 아래와 같은         | 지도 컨트롤 할 수 | 수 있는 기본 기능이 있다. |
| ① 전체보기 기                                                                                           | 능 : 지도 영역의 줌 레벨을 초기                   | 화한다.       |                 |
| ② 지도이동 7                                                                                           | 능 : 지도 영역의 지도이동 컨트·                   | 롤이 활성화 된다. |                 |
| ③ 이미지로 자                                                                                           | · · · · · · · · · · · · · · · · · · · | 한다.        |                 |
| ④ 지도줄력 7<br>④ 배크 = +l =                                                                            | 능 : 현재 지도 영역의 화면을 :                   | 줄력한다.      |                 |
| ⑤ 새도고심 /                                                                                           | Iㅎ : 시노 영역의 시노의 컨트돌<br>               | 이 새도고심뇐나.  |                 |

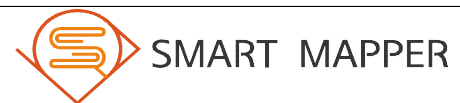

### 지도 기본기능

#### <u>가. 지도 기본기능 (계속)</u>

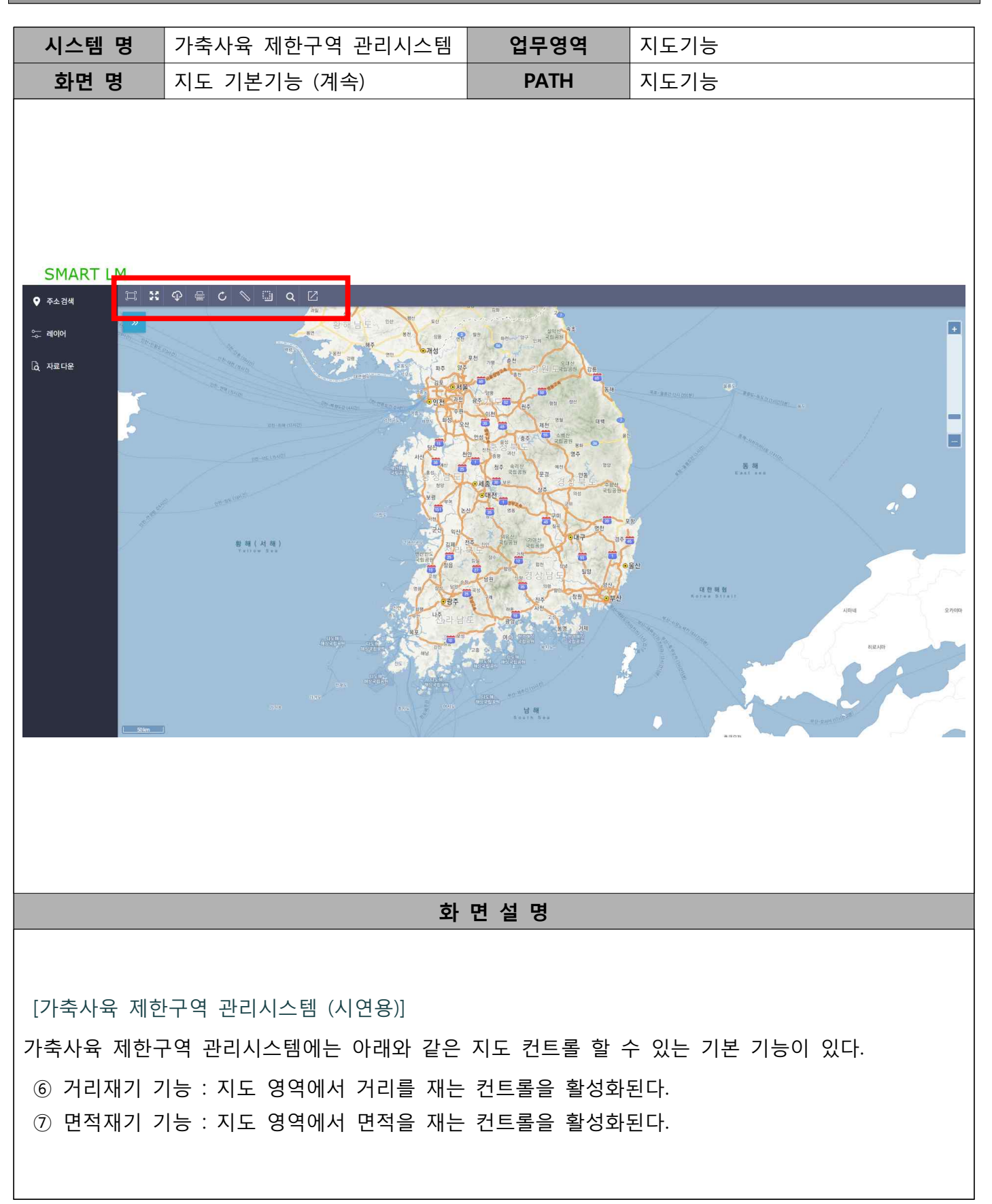

#### <u>가. 정보보기 기능</u>

| 시스템 명                                 | 가축사육 제한구역 관리시스템                                                                                                    | 업무영역                   | 지도기능 시연용                                  |
|---------------------------------------|----------------------------------------------------------------------------------------------------|------------------------|-------------------------------------------|
| 화면 명                                  | 지도 기본기능 (계속)                                                                                                    | PATH                   | 지도기능                                      |
| SMART LM<br>오 주소감색<br>그 데이어<br>급 자료다운 | ・       ・       ・       ・       ・       ・       ・       ・       ・       ・       ・       ・       ・       ・       ・       ・       ・       ・       ・       ・       ・       ・       ・       ・       ・       ・       ・       ・       ・       ・       ・       ・       ・       ・       ・       ・       ・       ・       ・       ・       ・       ・       ・       ・       ・       ・       ・       ・       ・       ・       ・       ・       ・       ・       ・       ・       ・       ・       ・       ・       ・       ・       ・       ・       ・       ・       ・       ・       ・       ・       ・       ・       ・       ・       ・       ・       ・       ・       ・       ・       ・       ・       ・       ・       ・       ・       ・       ・       ・       ・       ・       ・       ・       ・       ・       ・       ・       ・       ・       ・       ・       ・       ・       ・       ・       ・       ・       ・       ・       ・       ・       ・       ・       ・       ・       ・       ・       ・       ・ |                        |                                           |
|                                       | 화                                                                                                    | 면설명                    |                                           |
| [가축사육 제한-                             | 구역 관리시스템 시연용]                                                                                                    |                        |                                           |
| 정보보기 기능<br>1) 지형도면                    | : 정보보기 버튼을 클릭 후, 확인<br>5 다운 : 이전에 사용자가 업로드<br>다운한다.                                                                                                    | 하고자하는 민원지<br>한 민원지역의 도 | 이역의 정보를 확인할 수 있다.<br>엽에 해당하는 지형도면 pdf 파일을 |
| 2) shp 파을                             | 일 내보내기 : 민원인이 분할 측량<br>지적도를 shp파일로                                                                                                    | 을 위해 지적도 7<br>L 다운한다.  | 자료를 요청할 경우 해당하는 지번의                       |

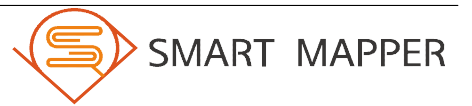

### 시스템 기본기능

#### <u>가. 정보보기 기능 (계속)</u>

Π

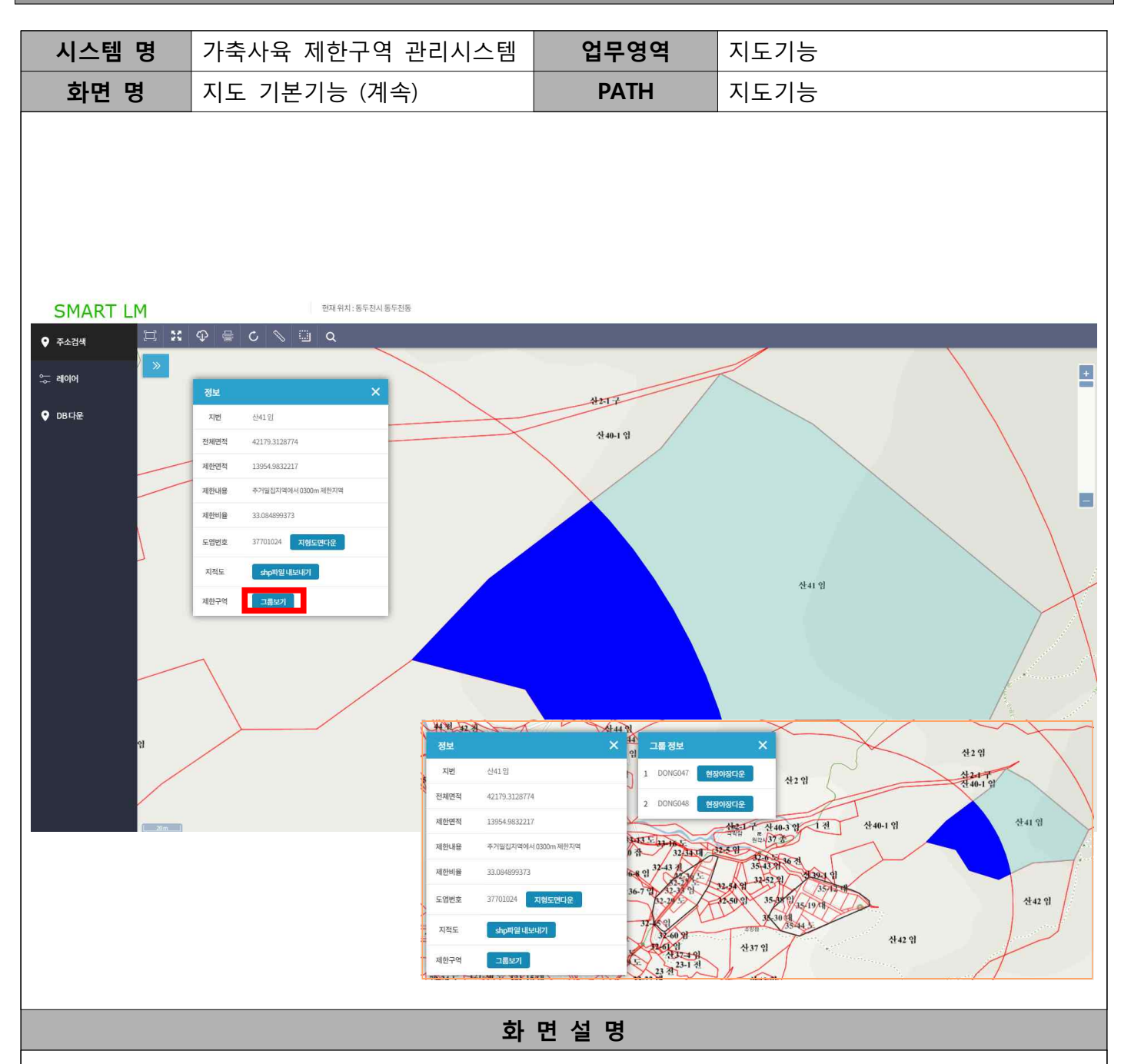

#### [가축사육 제한구역 관리시스템]

시연용 시스템이 아닐 경우, 정보보기 기능에서 추가적으로 민원지역이 주거 밀집지역으로 인해 제한 지역에 걸릴 경우 해당하는 밀집 지역을 확인할 수 있도록, 그룹보기 버튼이 생성되며 버튼을 클릭하 게 되면 제한내용에서 확인할 수 있듯이 어떠한 주거 밀집으로 생성된 그룹에서 제한구역에 걸려 있 는지 확인 할 수 있으며, 또한 해당하는 그룹의 현장야장도 다운 가능하다.

#### <u>나. 파일 업로드 기능</u>

| 시스템 명                | 가축사육 제                | 한구역 관                    | 리시스템                                  | 업무영역                     | 파일 '               | 업로드_시연·      | <u>용</u>   |
|----------------------|-----------------------|--------------------------|---------------------------------------|--------------------------|--------------------|--------------|------------|
| 화면 명                 | <b>화면 명</b> 연속지적도 업로드 |                          |                                       | PATH                     | 파일 '               | 업로드          |            |
|                      |                       |                          |                                       |                          |                    |              |            |
|                      | PNU                   | JIBUN                    | 도엽번호                                  | 전체면적                     | 제한면적               | 제한비율         | 제한내용       |
| 00000000             | 00000000000           | 0000                     | 00000000                              | 409.158                  | 4069.158           | 100.000      | 도시지역       |
|                      |                       |                          |                                       |                          |                    |              |            |
|                      |                       |                          |                                       |                          |                    |              | - I        |
| 유 대상 ◄               | · 굽기 새 쿨              | 물더                       |                                       |                          |                    | 8            | ≡ ▼ 🖽      |
| ×                    | 이름                    | ^                        | 수정                                    | 한 날짜                     | 유형                 | 크기           |            |
|                      | cbnd_ddc.dbf          |                          | 2018                                  | 3-08-21 오후               | DBF 파일             | 108KB        |            |
|                      | cbnd_ddc.prj          |                          | 2010                                  | 3-08-21 오후               | PRJ 파일             | 1KB          |            |
| =                    | cbnd_ddc.qpj          |                          | 201                                   | 3-08-21 오후               | QPJ 파일<br>CUD TLOI | 1K8<br>151KR |            |
|                      | cbnd_ddc.shp          |                          | 201                                   | 3-08-21 오루<br>3-08-21 오흐 | SHX 파잌             | 5KB          |            |
|                      | cbnd_ddc.zip          |                          | 2010                                  | 3-08-21 오후               | 압축(ZIP) 파일         | 89KB         |            |
|                      |                       |                          |                                       |                          |                    |              |            |
|                      |                       |                          | 화 면                                   | 년 설 명                    |                    |              |            |
| [가축사육 제현             | 한구역 관리시               | 스템 시연-                   | 8]                                    |                          |                    |              |            |
| 연속지적도 레이             | 이어를 올리기               | 위해 먼지                    | 허레이어 속                                | 성테이블을                    | 다음과 같이             | 맞춰준다.        |            |
| ※ 컬럼명(PNU            | J, JIBUN, 도입          | 읍번호, 전치                  | 헤면적, 제한                               | 면적, 제한비                  | 율, 제한내용            | 용)과 순서를      | 정확하게 맞춰주   |
| 며, 다른 컬              | 럼명으로 업로               | 르드 될 경                   | ~<br>우 해당 시_                          |                          | 보기가 불가             | 능하고 많은       | · 지적도뤀 업로드 |
| 한 경우 시가이             | <br>                  | 건을 책                     | · · · · · · · · · · · · · · · · · · · |                          |                    | 0 1 10 1     |            |
| 을 용다 시간의<br>※ 또한 주의하 | · ㅗ데 ㄹ근ㅋ<br>애야 할 부분은  | 는 것을 더<br><u>-</u> 동일한 i | 레이어명은 ·                               | 실행이 되지                   | 않기 때문(             | 에 '원하는 리     | 베이어명_지자체명  |
| 을 추천한디               | ŀ.                    |                          |                                       |                          |                    |              |            |
| 수정된 파일들              | 을 압축하여                | 하나의 .zi                  | p파일로 생성                               | 영해준다.                    |                    |              |            |

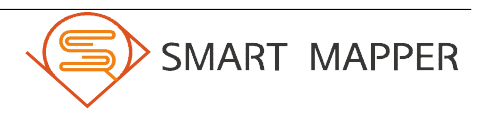

#### <u>나. 파일 업로드 기능 [계속]</u>

| 시스템 명                                        | 가축사육 제한구역 관리시스템                                                                                                    | 업무영역                                      | 파일 업로드_시연용                                                          |  |  |  |
|----------------------------------------------|----------------------------------------------------------------------------------------------------|-------------------------------------------|---------------------------------------------------------------------|--|--|--|
| 화면 명                                         | 연속지적도 업로드                                                                                                    | PATH                                      | 파일 업로드                                                              |  |  |  |
| SMART LM<br>오 주소감색                           | Image: Control upload     Image: Control upload     Image: Control upload |                                           |                                                                     |  |  |  |
| 화면설명                                         |                                                                                                    |                                           |                                                                     |  |  |  |
| [가축사육 제힌<br>① 파일탐색기<br>어일 경우<br>단, select bo | 구역 관리시스템 시연용]<br>버튼을 클릭하여 팝업창에서 sel<br>선택해주며, 올리고자하는 .zip 파<br>px에서 연속지적도, 제한구역일 경                                                                                                    | ect box에서 연속<br>일을 드래그 해주<br>형우 .zip파일이 아 | 지적도 레이어일경우, 제한구역 레이<br>거나 add files하여 파일을 가져온다.<br>늴 경우 업로드 되지 않는다. |  |  |  |

- ② start upload 버튼을 클릭하여 레이어 업로드 시켜준다.
- ③ 업로드한 레이어는 지도에서 확인 가능하다.
- ※ 현재 배경지도는 5181 좌표계를 사용하였으므로 레이어는 모두 5186 좌표로 맞춰준다.

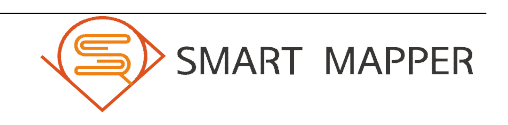

#### <u>나. 파일 업로드 기능 [계속]</u>

| 시스템 명                                                     | 가축사육 제한구역 관리시스템                                                                                                    | 업무영역                                                    | 파일 업로드_시연용                                 |
|-----------------------------------------------------------|----------------------------------------------------------------------------------------------------|---------------------------------------------------------|--------------------------------------------|
| 화면 명                                                      | PDF 업로드                                                                                                    | PATH                                                    | 파일 업로드                                     |
| SMART LM         ● 주소검색         ☆ 레이어         급 자료다운      | Image: Sector of the sector of the sector of th |                                                         |                                            |
|                                                           |                                                                                                    |                                                         |                                            |
|                                                           | 화                                                                                                    | 면설명                                                     |                                            |
| [가축사육 제한<br>① 파일탐색기<br>올리고자하<br>② start uploa<br>③ 업로드한 한 | 는구역 관리시스템 시연용]<br>버튼을 클릭하여 팝업창에서 se<br>는 .pdf 파일을 드래그 해주거나<br>d 버튼을 클릭하여 파일 업로드<br>현장야장 또는 지형도면 파일은 지                                                                                                    | elect box에서 지적<br>add files하여 파일<br>시켜준다.<br>b료다운 탭에서 확 | 형도면 또는 현장야장을 선택해주며,<br>!을 가져온다.<br>인 가능하다. |

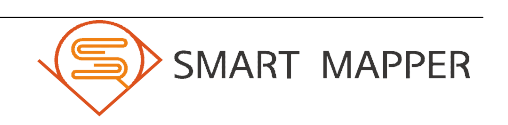

### Ⅲ 시스템의 주요기능

#### <u>가. 업무 흐름도</u>

| 시스템 명  | 가축사육 제한-                                                                                                    | 구역 관리시스                                                                                    | 템 업무영역                                                                                                    |                                                         | 업무 흐름도                                                                                                    |
|--------|----------------------------------------------------------------------------------------------------|--------------------------------------------------------------------------------------------|----------------------------------------------------------------------------------------------------|---------------------------------------------------------|----------------------------------------------------------------------------------------------------|
| 화면 명   | 업무 흐름도                                                                                                    |                                                                                            | PATH                                                                                                    |                                                         | 지도기능                                                                                                    |
|        |                                                                                                    |                                                                                            |                                                                                                    | 1                                                       |                                                                                                    |
| 구문     | 해당지역                                                                                                    | 제하구여                                                                                       | 비고                                                                                                    |                                                         |                                                                                                    |
| 절대제한구역 | 국토의 계획 및 (                                                                                                    | 이용에 관한 법률에                                                                                 | 따른 도시지역                                                                                                    |                                                         |                                                                                                    |
| 일부제한구역 | » 주거·상업·공업 등<br>- 가축 사육 할 수 없음<br>* 5호 이상의 주거시설(<br>- 주택(부지)과 축사(*<br>소,말, 양<br>- 주택(부지)과 축사(*<br>돼지, 닭, 오리, 사슴<br>- 주택(부지)과 축사(*<br>기업형 축사 | 도시지역과 녹지지<br>이 있는 주거밀집지<br>(취)와의 직선거리<br>(취)와의 직선거리<br>(기) 메추리<br>(취)와의 직선거리<br>(취)와의 직선거리 | 역 중 자연취락지구<br>민원<br>300m이내 :<br>500m이내 :<br>1000m이내 :<br>민원<br>① 지<br>③ 7<br>민원<br>① 지<br>③ 7<br>① 지<br>③ 7<br>① 3<br>3<br>3<br>3 | 1. 민<br>  번 길<br>  한내 부<br>2. 민<br>비 한 나<br>일 아가<br>같아가 | 원지역 가축허가 민원 발생<br>검색<br>용 확인<br>사육 제한지역임을 확인<br>원지역이 제한지역일 경우,<br>원인의 근거 자료 요청 민원 발생<br>용 확인<br>역 버퍼 기준이 되는 주거 밀집 지역<br>서 그룹 확인<br>장 및 지형도면 다운 |
| 300m 2 | ₩<br>₩한구역                                                                                                    |                                                                                            | 민원3. 7<br>(1) 지번<br>(2) 제한<br>(3) 지적 (                                                                                            | 지번이<br>민원이<br>발생<br>검색<br>내용 <sup>록</sup><br>도 내브       | 제한범위를 기준으로 나눠지는 경우,<br>  분할 측량을 위해 자료 요청 민원<br>확인<br>보내기 (shp 파일로 저장)                                                                          |

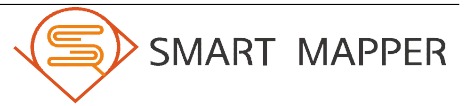

### 표 시스템의 주요기능

#### <u>나. 주소 검색기능</u>

| 시스템 명                                                                                                    | 가죽사육                                                                                                    | 제한구역 관리시스템                 | 업무영역  | 시스템의 수요기능_시연용 |  |  |  |  |
|----------------------------------------------------------------------------------------------------|----------------------------------------------------------------------------------------------------|----------------------------|-------|---------------|--|--|--|--|
| 화면 명                                                                                                    | 주소검색                                                                                                    | 기능                         | PATH  | 지도기능          |  |  |  |  |
| SMART LM<br>오 주소감색<br>고 데이어<br>권 자료다운<br>김색결과(50<br>오 3기도<br>2 3기도<br>2 3<br>2 3<br>2 3<br>2 3<br>2 3<br>2 3<br>2 3<br>2 3 | ♀       ⊖          조소검색          २           8년시기문구 고매동 1          8년신시기문구 고매동 10-11          8년신시기문구 고매동 10-11          8년신시기문구 고매동 10-11          8년신시기문구 고매동 10-11          8년신시기문구 고매동 10-11          8년신시기문구 고매동 10-12          8년신시기문구 고매동 10-13          8년신시기문구 고매동 10-13          1       2       3       4       5       > |                            |       |               |  |  |  |  |
|                                                                                                    |                                                                                                    | الد                        | 리 너 리 |               |  |  |  |  |
|                                                                                                    | 화면설명                                                                                                    |                            |       |               |  |  |  |  |
| [가축사육 제한<br>① 민원인의 지                                                                                                    | ·구역 관리<br> 번을 검색                                                                                                    | 시스템 시연용]<br>( 후, 해당 위치로 이동 | 한다.   |               |  |  |  |  |

### Ⅲ 시스템의 주요기능

#### <u>나. 주소 검색기능 [계속]</u>

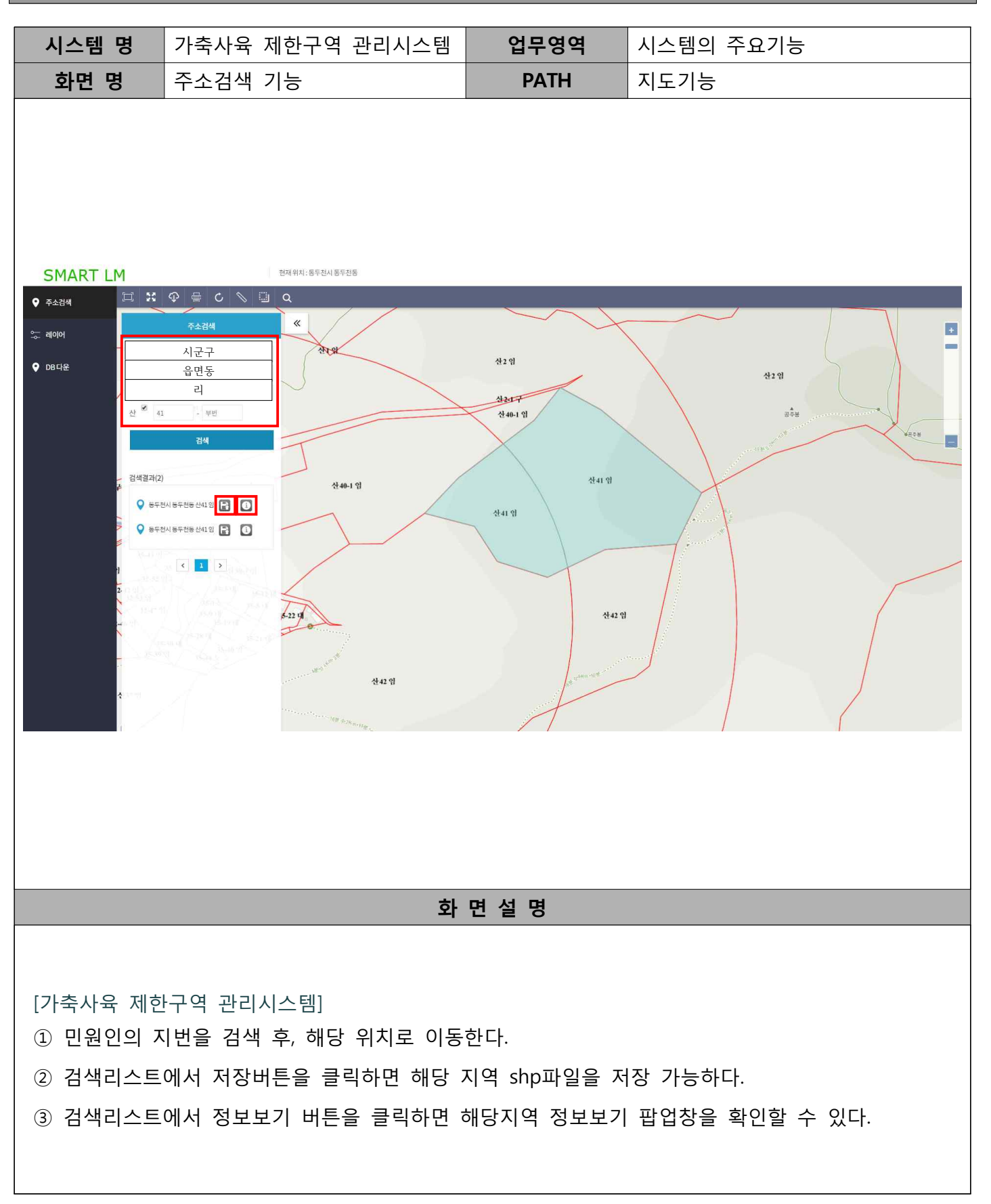

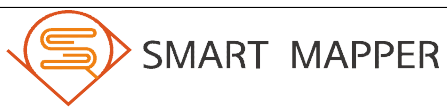

## 표 시스템의 주요기능

### 다. 레이어 컨트롤 기능

| 시스템 명                                             | 가축사육 제한구역 관리시스템                      | 업무영역          | 시스템의 주요기능_시연용 |
|---------------------------------------------------|--------------------------------------|---------------|---------------|
| 화면 명                                              | 레이어 컨트롤 기능                           | PATH          | 지도기능          |
| SMART LM<br>오 주소검색<br>고 레이어<br>집 지료디운<br>제한구역<br> |                                      |               |               |
|                                                   | 화                                    | 면설명           |               |
| [가축사육 제한<br>업로드된 레이                               | 난구역 관리시스템 시연용]<br>어를 체크 및 해제하여 레이어 o | n/off를 할 수 있더 | ŀ.            |
|                                                   |                                      |               | SMART MAPPER  |

### 시스템의 주요기능

#### 다. 레이어 컨트롤 기능 [계속]

III

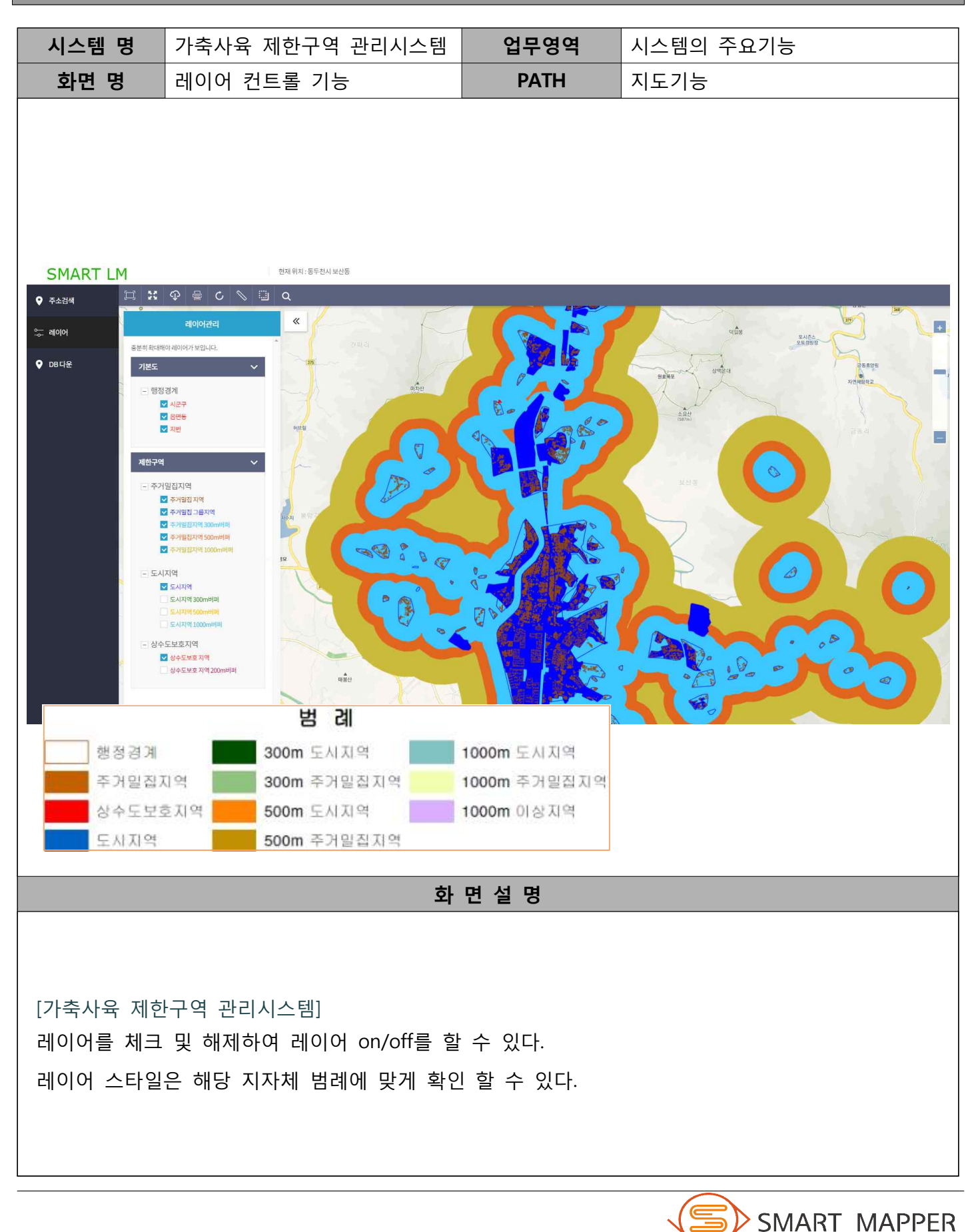

### 표 시스템의 주요기능

### 라. 자료다운 기능

| 시스템 명                | 가축사육 제한구역 관리시스템                            | 업무영역                     | 시스템의 주요기능_시연용 |
|----------------------|--------------------------------------------|--------------------------|---------------|
| 화면 명                 | 자료다운 기능                                    | PATH                     | 지도기능          |
| SMART LM<br>♀ 주☆검색   |                                            |                          |               |
|                      | 와                                          | 면실명                      |               |
| ① 업로드된 p<br>② 업로드된 p | odf의 파일명을 선택하여 지형도면<br>odf의 파일명을 선택하여 현장야정 | 변을 다운로드한다.<br>장을 다운로드한다. |               |

### 표 시스템의 주요기능

#### <u>라. 자료다운 기능 [계속]</u>

| 시스템 명                                                                                    | 가축사육 제한구역 관리시스템                                                                                                    | 업무영역                                 | 시스템의 주요기능          |
|------------------------------------------------------------------------------------------|----------------------------------------------------------------------------------------------------|--------------------------------------|--------------------|
| 화면 명                                                                                     | 자료다운 기능                                                                                                    | PATH                                 | 지도기능               |
| SMART LM<br>♀ 주☆214<br>♀ 1000<br>● DBC1₽<br>00000000<br>00000000<br>00000000<br>00000000 | श्वापाः डिस्टीअयेड         श्वापाः         गिताः         गिताः <td< th=""><th></th><th></th></td<> |                                      |                    |
|                                                                                          | 화                                                                                                    | 면설명                                  |                    |
| <ol> <li>1 해당 지자<br/>다운로드</li> <li>2 해당 지자차</li> <li>3 해당 지자차</li> </ol>                 | 체의 시군구, 읍면동을 선택하여<br>한다.<br>  의 도엽번호를 선택하여 지형도[<br>  의 그룹번호를 선택하여 현장야?                                                                                                    | 여 주소, 제한비율<br>견을 다운로드한다<br>장을 다운로드한다 | , 제한내용 조서를 엑셀 형식으로 |

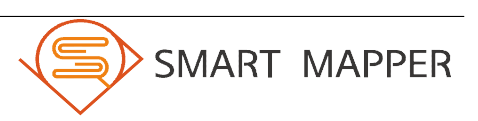